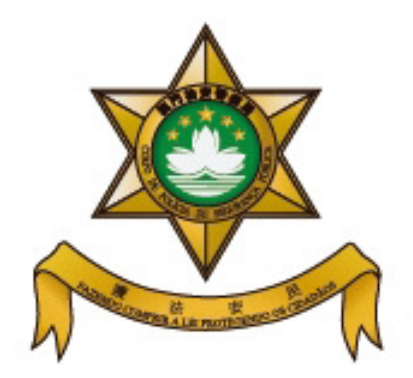

## Corpo de Polícia de Segurança Pública Departamento para os Assuntos de Residência e Permanência

Sistema de Marcação Prévia

## Guia de Processamento

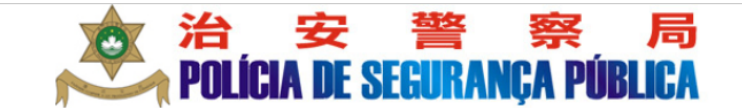

Departamento para os Assuntos de Residência e Permanência

Sistema de Marcação Prévia

繁體中文 English

>>>Página Inicial do Sistema

Pressionar {marcação prévia}, escolher o tipo de serviço que pretende tratar, introduzir os dados solicitados, e escolher a data e a hora que prefere. O processamento demora minutos.

Após a marcação, pode imprimir a senha prévia, para apresentar no comissariado no dia por si marcado, atenção às instruções do monitor e dirija-se ao balcão indicado.

Pressionar {consultar/alterar/cancelar a marcação}, para alterar a sua marcação. Caso deseje alterar ou cancelar a marcação, favor de o fazer 2 dias úteis antes do dia marcado, caso contrário o sistema mantém o registo anterior e só pode fazer nova marcação em data posterior ao dia marcado.

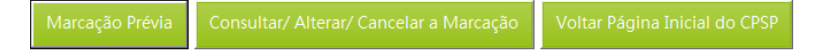

| <ul> <li>Basta entrar no Sistema de Marcação Prévia por via</li> <li>Favor escolher o servico solicitado, tendo como exe</li> </ul>                                                                                                    | a de internet<br>emplo uma marcação prévia                                                                                                    |
|----------------------------------------------------------------------------------------------------|----------------------------------------------------------------------------------------------------|
|                                                                                                    |                                                                                                    |
| 会 治 安 警<br>POLÍCIA DE SEGURANÇA                                                                                                    | 蔡 局<br>PÚBLICA                                                                                                    |
| Departamento para os Assuntos de Residência e                                                                                                    | e Permanência                                                                                                    |
| Sistema de Marcação Previa                                                                                                    | 繁體中文 English                                                                                                    |
| >>>Página Inicial do Sistema                                                                                                    |                                                                                                    |
| Pressionar {marcação prévia}, escolher o tipo de serviço que pretende tratar<br>escolher a data e a hora que prefere. O processamento demora minutos.                                                                                                    | r, introduzir os dados solicitados, e                                                                                                    |
| Após a marcação, pode imprimir a senha prévia, para apresentar no comissar<br>às instruções do monitor e dirija-se ao balcão indicado.                                                                                                    | iado no dia por si marcado, atenção                                                                                                    |
| Pressionar {consultar/alterar/cancelar a marcação}, para alterar a sua marcaçã<br>marcação, favor de o fazer 2 dias úteis antes do dia marcado, caso contrário<br>e só pode fazer nova marcação em data posterior ao dia marcado.                                                                                                    | ão. Caso deseje alterar ou cancelar a<br>o sistema mantém o registo anterior                                                                                                    |
| Marcação Prévia Consultar/ Alterar/ Cancelar a Marcação Voltar Página I                                                                                                    | Inicial do CPSP                                                                                                    |
|                                                                                                    |                                                                                                    |
| 2                                                                                                    |                                                                                                    |
| Eavor escolher o servico solicitado, tendo como exe                                                                                                    | emplo o pedido de                                                                                                    |
| Autorização do Pormanância na qualidado do traba                                                                                                    |                                                                                                    |
|                                                                                                    | alhador não residente                                                                                                    |
| <ul> <li>Para qualquer esclarecimento, carrega ?</li> </ul>                                                                                                    | ilhador não residente                                                                                                    |
| <ul> <li>Para qualquer esclarecimento, carrega ?</li> <li>Para qualquer esclarecimento, carrega ?</li> <li>Polícia de Securação Prévia</li> </ul>                                                                                                    | alhador não residente<br>察局<br>A PÚBLICA<br>e Permanência                                                                                                    |
| <ul> <li>Para qualquer esclarecimento, carrega ?</li> <li>Para qualquer esclarecimento, carrega ?</li> <li>Polícia de Servico</li> </ul>                                                                                                    | alhador não residente<br>察局<br>A PÚBLICA<br>e Permanência<br>繁體中文 English                                                                                                    |
| <ul> <li>Para qualquer esclarecimento, carrega ?</li> <li>Para qualquer esclarecimento, carrega ?</li> <li>Contra de seclarecimento, carrega ?</li> <li>Voltar Página Principal</li> <li>Departamento para os Assuntos de Residência<br/>Sistema de Marcação Prévia</li> <li>&gt;&gt;&gt;Escolhe o tipo de Serviço :</li> </ul>                                                                                                    | alhador não residente<br>察局<br>A PÚBLICA<br>e Permanência<br>繁體中文 English                                                                                                    |
| <ul> <li>Para qualquer esclarecimento, carrega ?</li> <li>Para qualquer esclarecimento, carrega ?</li> <li>Voltar Página Principal</li> <li>Departamento para os Assuntos de Residência<br/>Sistema de Marcação Prévia</li> <li>&gt;&gt;&gt;Escolhe o tipo de Serviço :</li> <li>1. Autorização de Permanência para TNR.<br/>[Atenção: Apenas para "Trabalhador especializados" ou "Trabalhador<br/>domésticos"]</li> </ul>                                                                                                    | alhador não residente<br>察局<br>A PÚBLICA<br>e Permanência<br>繁健中文 English                                                                                                    |
| <ul> <li>Para qualquer esclarecimento, carrega ?</li> <li>Para qualquer esclarecimento, carrega ?</li> <li>Voltar Página Principal</li> <li>Departamento para os Assuntos de Residência<br/>Sistema de Marcação Prévia</li> <li>&gt;&gt;&gt;Escolhe o tipo de Serviço</li> <li>Favor de escolher o tipo de Serviço :</li> <li>1. Autorização de Permanência para TNR.<br/>[Atenção: Apenas para "Trabalhador especializados" ou "Trabalhador<br/>domésticos"]</li> <li>2. Autorização de Residência</li> </ul>                                                                                                    | alhador não residente<br>察局<br>A PÚBLICA<br>e Permanência<br>梁麗中文 English                                                                                                    |
| <ul> <li>Para qualquer esclarecimento, carrega ?</li> <li>Para qualquer esclarecimento, carrega ?</li> <li>Voltar Página Principal</li> <li>Departamento para os Assuntos de Residência<br/>Sistema de Marcação Prévia</li> <li>&gt;&gt;&gt;Escolhe o tipo de Serviço :</li> <li>Autorização de Permanência para TNR.<br/>[Atenção: Apenas para "Trabalhador especializados" ou "Trabalhador<br/>domésticos"]</li> <li>Autorização de Residência</li> <li>Prorrogação da "Autorização de Permanência"<br/>[Obs.:</li> </ul>                                                                                                    | alhador não residente<br>察意局<br>A PÚBLICA<br>e Permanência<br>⑦<br>⑦<br>⑦<br>⑦<br>⑦                                                                                                    |
| <ul> <li>Para qualquer esclarecimento, carrega ?</li> <li>Para qualquer esclarecimento, carrega ?</li> <li>Voltar Página Principal</li> <li>Departamento para os Assuntos de Residência<br/>Sistema de Marcação Prévia</li> <li>&gt;&gt;&gt;Escolhe o tipo de Serviço</li> <li>Favor de escolher o tipo de Serviço :</li> <li>1. Autorização de Permanência para TNR.<br/>[Atenção: Apenas para "Trabalhador especializados" ou "Trabalhador<br/>domésticos"]</li> <li>2. Autorização de Residência</li> <li>3. Prorrogação da "Autorização de Permanência"<br/>[Obs.:<br/>A autorização de permanência concedida aos portadores de "Salvo-</li> </ul> | alhador não residente<br><b>FRECA</b><br>e Permanência<br><sup>®</sup> English<br><sup>®</sup><br><sup>®</sup><br><sup>®</sup><br><sup>®</sup><br><sup>®</sup><br><sup>®</sup>                  |
| <ul> <li>Para qualquer esclarecimento, carrega ?</li> <li>Para qualquer esclarecimento, carrega ?</li> <li>Voltar Página Principal</li> <li>Departamento para os Assuntos de Residência<br/>Sistema de Marcação Prévia</li> <li>&gt;&gt;&gt;Escolhe o tipo de Serviço</li> <li>Favor de escolher o tipo de Serviço :</li> <li>1. Autorização de Permanência para TNR.<br/>[Atenção: Apenas para "Trabalhador especializados" ou "Trabalhador<br/>domésticos"]</li> <li>2. Autorização de Residência</li> <li>3. Prorrogação da "Autorização de Permanência"<br/>[Obs.:<br/>A autorização de permanência concedida aos portadores de "Salvo-</li> </ul> | alhador não residente<br>察意局<br>A PÚBLICA<br>e Permanência<br>②<br>③<br>③<br>③                                                                                                    |
| <ul> <li>Para qualquer esclarecimento, carrega ?</li> <li>Para qualquer esclarecimento, carrega ?</li> <li>Voltar Página Principal</li> <li>Departamento para os Assuntos de Residência<br/>Sistema de Marcação Prévia</li> <li>&gt;&gt;&gt;Escolhe o tipo de Serviço</li> <li>Favor de escolher o tipo de Serviço :</li> <li>1. Autorização de Permanência para TNR.<br/>[Atenção: Apenas para "Trabalhador especializados" ou "Trabalhador<br/>domésticos"]</li> <li>2. Autorização de Residência</li> <li>3. Prorrogação da "Autorização de Permanência"<br/>[Obs.:<br/>A autorização de permanência concedida aos portadores de "Salvo-</li> </ul> | alhador não residente<br>察意局<br>A PÚBLICA<br>e Permanência<br>②<br>③<br>③<br>③                                                                                                    |
| <ul> <li>Para qualquer esclarecimento, carrega ?</li> <li>Para qualquer esclarecimento, carrega ?</li> <li>Votar Página Principal</li> <li>Departamento para os Assuntos de Residência<br/>Sistema de Marcação Prévia</li> <li>&gt;&gt;&gt;Escolhe o tipo de Serviço</li> <li>Favor de escolher o tipo de Serviço :</li> <li>1. Autorização de Permanência para TNR.<br/>[Atenção: Apenas para "Trabalhador especializados" ou "Trabalhador<br/>domésticos"]</li> <li>Autorização de Residência</li> <li>Prorrogação da "Autorização de Permanência"<br/>[Obs.:<br/>A autorização de permanência concedida aos portadores de "Salvo-</li> </ul>        | alhador não residente<br><b>FROMELICA</b><br>e Permanência<br><sup>®</sup> <sup>®</sup> <sup>®</sup> <sup>®</sup> <sup>®</sup> <sup>®</sup> <sup>®</sup> <sup>®</sup> <sup>®</sup> <sup>®</sup> |
| <ul> <li>Para qualquer esclarecimento, carrega ?</li> <li>Para qualquer esclarecimento, carrega ?</li> <li>Voltar Página Principal</li> <li>Departamento para os Assuntos de Residência<br/>Sistema de Marcação Prévia</li> <li>&gt;&gt;&gt;Escolhe o tipo de Serviço</li> <li>Favor de escolher o tipo de Serviço :</li> <li>1. Autorização de Permanência para TNR.<br/>[Atenção: Apenas para "Trabalhador especializados" ou "Trabalhador<br/>domésticos"]</li> <li>2. Autorização de Residência</li> <li>3. Prorrogação da "Autorização de Permanência"<br/>[Obs.:<br/>A autorização de permanência concedida aos portadores de "Salvo-</li> </ul> | alhador não residente<br>家族原<br>A PÚBLICA<br>e Permanência<br>家媛中文 English<br>⑦<br>⑦<br>⑦                                                                                                    |

| ro quolou or corte                                                                                                    | recipente node correct (1)                                                                                                    |
|----------------------------------------------------------------------------------------------------|----------------------------------------------------------------------------------------------------|
| ra qualquer escla                                                                                                    | arecimento, pode carregar (?)                                                                                                    |
| Depar                                                                                                    | rtamento para os Assuntos de Residência e Permanência                                                                                                    |
|                                                                                                    | Sistema de Marcação Prévia<br>繁錬中文 Enelish                                                                                                    |
| >>>Marcação Prévia>>>Auto                                                                                                    | rização de Permanência para TNR                                                                                                    |
| >>Autorização de Permanê                                                                                                    | ncia para TNR. [Trabalhador domésticos ] >>>NOVO PEDIDO                                                                                                    |
| Introdução de dados básicos                                                                                                    | s                                                                                                    |
| N ° da Emprora :                                                                                                    | <u> </u>                                                                                                    |
| N. da Empresa .                                                                                                    |                                                                                                    |
| N. de Despacho .                                                                                                    |                                                                                                    |
|                                                                                                    |                                                                                                    |
| N. de Documento .                                                                                                    |                                                                                                    |
| Código da Verificação :                                                                                                    | HTLB 2 15 R outro                                                                                                    |
| Observação :                                                                                                    |                                                                                                    |
| 5ó é permitida a comparênc                                                                                                    | cia do TNR à Subdivisão para tratamento de formalidades (através de marcação prév                                                                                                    |
| ou de senha adquirida no lo                                                                                                    | cal), na data do prazo da validade de "Autorização de Permanência Provisória para                                                                                                    |
| INR" (ou na data a indicar p                                                                                                    | pela autoridade competente). Face ao tempo necessario para analise de pedidos, na                                                                                                    |
| serao aceites comparencias<br>tratar das formalidados apó                                                                                                    | s antecipadas a data prevista. Atenção: E considerado excesso de permanencia se                                                                                                    |
| sanção.                                                                                                    |                                                                                                    |
|                                                                                                    |                                                                                                    |
| Informações relaccionadas :                                                                                                    | : Título de trabalhador não residente(abreviada por TNR , conhecido por"cartão azu                                                                                                    |
| Reintrodução Passo Se                                                                                                    | eguinte Passo Anterior                                                                                                    |
| Reintrodução Passo Se<br>restar atenção às                                                                                                    | Passo Anterior<br>4<br>informações aqui apresentadas e carregar "passo se                                                                                                    |
| Reintrodução Passo Se<br>restar atenção às<br>ntinuar o process                                                                                                    | eguinte Passo Anterior<br>4<br>informações aqui apresentadas e carregar "passo se<br>samento de marcação prévia                                                                                                    |
| Reintrodução Passo Se<br>restar atenção às<br>ntinuar o process<br>Depar                                                                                                    | Passo Anterior<br>4<br>informações aqui apresentadas e carregar "passo se<br>samento de marcação prévia<br>rtamento para os Assuntos de Residência e Permanência                                                                                                    |
| Reintrodução Passo Se<br>restar atenção às<br>ntinuar o process<br>Depar                                                                                                    | eguinte Passo Anterior<br>4<br>s informações aqui apresentadas e carregar "passo se<br>samento de marcação prévia<br>rtamento para os Assuntos de Residência e Permanência<br>Sistema de Marcação Prévia                                                                                                    |
| Reintrodução Passo Se<br>restar atenção às<br>ntinuar o process<br>Depar                                                                                                    | eguinte Passo Anterior<br>4<br>informações aqui apresentadas e carregar "passo se<br>samento de marcação prévia<br>rtamento para os Assuntos de Residência e Permanência<br>Sistema de Marcação Prévia<br>繁麗中文 English                                                                                                    |
| Reintrodução Passo Se<br>restar atenção às<br>ntinuar o process<br>Depar<br>>>>Marcação Prévia>>>Auto<br>>>>Autorização de Permané                                                                                                    | eguinte Passo Anterior<br>4<br>informações aqui apresentadas e carregar "passo se<br>samento de marcação prévia<br>rtamento para os Assuntos de Residência e Permanência<br>Sistema de Marcação Prévia<br>mizeção de Permanência para TNR<br>ência para TNR. [Trabalhador domésticos ] >>>NOVO PEDIDO                                                                                                    |
| Reintrodução Passo Se<br>restar atenção às<br>ntinuar o process<br>Depar<br>>>>Marcação Prévia>>>Auto<br>>>>Autorização de deormané                                                                                                    | eguinte Passo Anterior<br>4<br>a informações aqui apresentadas e carregar "passo se<br>camento de marcação prévia<br>rtamento para os Assuntos de Residência e Permanência<br>Sistema de Marcação Prévia<br>mage 文 English<br>prização de Permanência para TNR<br>ência para TNR. [Trabalhador domésticos ] >>>NOVO PEDIDO                                                                                                    |
| Reintrodução       Passo Se         restar atenção às       ntinuar o process         Depar       >>>Marcação Prévia>>>Autorização de Permané         Introdução de dados básico       Ni % do Emarcação                                                                                                    | eguinte Passo Anterior<br>4<br>5 informações aqui apresentadas e carregar "passo se<br>5 samento de marcação prévia<br>6 rtamento para os Assuntos de Residência e Permanência<br>6 sistema de Marcação Prévia<br>1 家體中文 English<br>1 prização de Permanência para TNR<br>ência para TNR. [Trabalhador domésticos ] >>>NOVO PEDIDO<br>1 prização                                                                                                    |
| Reintrodução       Passo Se         restar atenção às         ntinuar o process         Depar         >>>Marcação Prévia>>>Autorização de Permané         Introdução de dados básico         N.º da Empresa :         N.º da Empresa :                                                                                                    | eguinte Passo Anterior<br>4<br>a informações aqui apresentadas e carregar "passo se<br>camento de marcação prévia<br>rtamento para os Assuntos de Residência e Permanência<br>Sistema de Marcação Prévia<br>sistema de Marcação Prévia<br>sistema de Permanência para TNR<br>ência para TNR. [Trabalhador domésticos ] >>>NOVO PEDIDO<br>sistema de Marcação Prévia                                                                                                    |
| Reintrodução       Passo Se         restar atenção às         ntinuar o process         Depar         >>>Marcação Prévia>>>Auto         >>>Marcação de Permané         Introdução de dados básico         N.º da Empresa :         N.º de Despacho :         Tino de Pedido :                                                                                                    | eguinte Passo Anterior<br>4<br>informações aqui apresentadas e carregar "passo se<br>camento de marcação prévia<br>rtamento para os Assuntos de Residência e Permanência<br>Sistema de Marcação Prévia<br>prização de Permanência para TNR<br>ência para TNR. [Trabalhador domésticos ] >>>NOVO PEDIDO<br>s<br>68069 @<br>97055 / Mo / DSAL / 2019 @                                                                                                    |
| Reintrodução       Passo Se         restar atenção às         ntinuar o process         Depar         >>>Marcação Prévia>>>Autorização de Permané         Introdução de dados básico         N.º da Empresa :         N.º de Despacho :         Tipo de Pedido :         N.º de Documento :                                                                                                    | eguinte Passo Anterior<br>4<br>5 informações aqui apresentadas e carregar "passo se<br>5 samento de marcação prévia<br>5 rtamento para os Assuntos de Residência e Permanência<br>5 stema de Marcação Prévia<br>1 stema de Marcação Prévia<br>1                                                           |
| Reintrodução       Passo Se         restar atenção às         ntinuar o process         Depar         >>>Marcação Prévia>>>Auto         >>>Marcação Prévia>>>Auto         >>>Marcação de Permané         Introdução de dados básico         N.º da Empresa :         N.º de Despacho :         Tipo de Pedido :         N.º de Documento :         Quite data précision de contento :                                                                                                    | Image: Passo Anterior         4         a informações aqui apresentadas e carregar "passo se samento de marcação prévia         rtamento para os Assuntos de Residência e Permanência         Sistema de Marcação Prévia         prização de Permanência para TNR         ência para TNR. [Trabalhador domésticos ] >>>NOVO PEDIDO         prização         1         1         1         1         1         1         1         1         1         1         1         1         1         1         1         1         1         1         1         1         1         1         1         1         1         1         1         1         1         1         1         1         1         1         1         1         1         1         1         1         1                                                                                                    |
| Reintrodução       Passo Se         restar atenção às         ntinuar o process         Depar         >>>Marcação Prévia>>>Autorização de Permané         Introdução de dados básico         N.° da Empresa :         N.° de Despacho :         Tipo de Pedido :         N.° de Documento :         Código da Verificação :                                                                                                    | guinte Passo Anterior          4          informações aqui apresentadas e carregar "passo se samento de marcação prévia          rtamento para os Assuntos de Residência e Permanência         Sistema de Marcação Prévia          fistema de Marcação Prévia          sistema de Marcação Prévia          fistema de Marcação Prévia          fistema de                                                                                                    |
| Reintrodução       Passo Se         restar atenção às         ntinuar o process         Depar         >>>Marcação Prévia>>>Autorização de Permané         Introdução de dados básico         N.º da Empresa :         N.º de Despacho :         Tipo de Pedido :         N.º de Documento :         Código da Verificação :         Observação :                                                                                                    | eguinte Passo Anterior<br>4<br>a informações aqui apresentadas e carregar "passo se<br>samento de marcação prévia<br>rtamento para os Assuntos de Residência e Permanência<br>Sistema de Marcação Prévia<br>sistema de Marcação Prévia<br>© English<br>prização de Permanência para TNR<br>ência para TNR. [Trabalhador domésticos ] >>>NOVO PEDIDO<br>ss<br>60009                                                                                                    |
| Reintrodução       Passo Se         restar atenção às       ntinuar o process         Depar       Depar         >>>Marcação Prévia>>>Autorização de Permané         Introdução de dados básico         N.º da Empresa :         N.º de Despacho :         Tipo de Pedido :         N.º de Documento :         Código da Verificação :         Observação :         Só é permitida a comparêm ou de senha adquirida no lo                                                                                                    | eguinte       Passo Anterior         4       informações aqui apresentadas e carregar "passo se samento de marcação prévia         camento para os Assuntos de Residência e Permanência         sistema de Marcação Prévia         vização de Permanência para TNR         ência para TNR. [Trabalhador domésticos ] >>>NOVO PEDIDO         os         informações aqui apresentadas e carregar "passo se samento de formalidades (através de marcação prévia para tratamento de formalidades (através de marcação prévia para para da validade de "Autorização de Permanência Provisória para                                                                                                    |
| Reintrodução       Passo Se         restar atenção às         ntinuar o process         Depar         >>>Marcação Prévia>>>Autorização de Permané         Introdução de dados básico         N.º da Empresa :         N.º de Despacho :         Tipo de Pedido :         N.º de Documento :         Código da Verificação :         Só é permitida a comparên ou de senha adquirida no lo         TNR" (ou na data a indicar                                                                                                    | eguinte Passo Anterior<br>4<br>a informações aqui apresentadas e carregar "passo se<br>camento de marcação prévia<br>rtamento para os Assuntos de Residência e Permanência<br>Sistema de Marcação Prévia<br>sistema de Marcação Prévia<br>sistema de Marcação prévia<br>sistema do TNR à Subdivisão para tratamento de formalidades (através de marcação prévia<br>pela autoridade competente). Face ao tempo necessário para análise de pedidos, não                                                                                                    |
| Reintrodução       Passo Se         restar atenção às         ntinuar o process         Depai         >>>Marcação Prévia>>>Autorização de Permané         Introdução de dados básico         N.º da Empresa :         N.º de Despacho :         Tipo de Pedido :         N.º de Documento :         Código da Verificação :         Observação :         Só é permitida a comparên ou de senha adquirida no lot         TNR" (ou na data a indicar serão aceites comparências                                                                                                    | eguinte Passo Anterior<br>4<br>informações aqui apresentadas e carregar "passo se<br>samento de marcação prévia<br>rtamento para os Assuntos de Residência e Permanência<br>Sistema de Marcação Prévia<br>©<br>prização de Permanência para TNR<br>ência para TNR. [Trabalhador domésticos ] >>>NOVO PEDIDO<br>os<br>©<br>97055 / MO / DSAL / 2019 ©<br>Horo Pedido V ©<br>P12345678 ©<br>P12345678 ©<br>prize Structure<br>sateia do TNR à Subdivisão para tratamento de formalidades (através de marcação prévia<br>brização de Permanência para tratamento de formalidades (através de marcação prévia<br>brização do TNR à Subdivisão para tratamento de formalidades (através de marcação prévia<br>brização da validade de "Autorização de Permanência Provisória para<br>pela autoridade competente). Face ao tempo necessário para análise de pedidos, não<br>s antecipadas à data prevista. Atenção: É considerado excesso de permanência se                                                                                                    |
| Reintrodução       Passo Se         restar atenção às         ntinuar o process         Depar         >>>Marcação Prévia>>>Auto         >>>Marcação Prévia>>>Autorização de Permané         Introdução de dados básico         N.° da Empresa :         N.° de Despacho :         Tipo de Pedido :         N.° de Documento :         Código da Verificação :         Observação :         Só é permitida a comparên         ou de senha adquirida no lo         TNR" (ou na data a indicar jerratar das formalidades apó         sanção.                                                                                                    | eguinte Passo Anterior<br>4<br>informações aqui apresentadas e carregar "passo se<br>samento de marcação prévia<br>rtamento para os Assuntos de Residência e Permanência<br>Sistema de Marcação Prévia<br>©<br>©<br>©<br>©<br>©<br>©<br>©<br>©<br>©<br>©<br>©<br>©<br>©                                                                                                    |
| Reintrodução       Passo Se         restar atenção às         ntinuar o process         Depar         >>>Marcação Prévia>>>Auto         >>>Autorização de Permané         Introdução de dados básico         N.° da Empresa :         N.° de Despacho :         Tipo de Pedido :         N.° de Documento :         Código da Verificação :         Observação :         Só é permitida a comparên         ou de senha adquirida no luc         TNR" (ou na data a indicar         serão aceites comparências         tratar das formatidades apó         sanção.                                                                                                    | Age         cinformações aqui apresentadas e carregar "passo se samento de marcação prévia         rtamento para os Assuntos de Residência e Permanência         Sistema de Marcação Prévia         rização de Permanência para TNR         ência para TNR. [Trabalhador domésticos ] >>>NOVO PEDIDO         os         1000 Pedido         1010 Pedido         101                                                                                                    |
| Reintrodução       Passo Se         restar atenção às         ntinuar o process         Depar         >>>Marcação Prévia>>>Auto         >>>Autorização de Permané         Introdução de dados básico         N.º da Empresa :         N.º de Despacho :         Tipo de Pedido :         N.º de Documento :         Código da Verificação :         Observação :         Só é permitida a comparên         ou de senha adquirida no lo         TNR" (ou na data a indicar         serão aceites comparências         tratar das formalidades apó         sanção.         Os dados, após confirma                                                                                                    | eguinte Passo Anterior<br>4<br>Informações aqui apresentadas e carregar "passo se<br>samento de marcação prévia<br>rtamento para os Assuntos de Residência e Permanência<br>Sistema de Marcação Prévia<br>prização de Permanência para TNR<br>ência para TNR. [Trabalhador domésticos ] >>>NOVO PEDIDO<br>os<br>6<br>1000 Peddo ©<br>1000 Peddo ©<br>1000 Peddo Peddo Ped |
| Reintrodução       Passo Se         restar atenção às         ntinuar o process         Depar         >>>Marcação Prévia>>>Auto         >>>Autorização de Permané         Introdução de dados básico         N.º da Empresa :         N.º de Despacho :         Tipo de Pedido :         N.º de Documento :         Código da Verificação :         Observação :         Só é permitida a comparên         ou da senha adquirida no luc         TNR" (ou na data a indicar         serão aceites comparências         tratar das formalidades apó         sanção.         Os dados, após confirma         depois do cancelamento         poya marcação case co                                                    | eguine       Passo Anterior         4         informações aqui apresentadas e carregar "passo se samento de marcação prévia         camento para os Assuntos de Residência e Permanência         Sistema de Marcação Prévia         prização de Permanência para TNR         ência para TNR. [Trabalhador domésticos ] >>>NOVO PEDIDO         os         prização de Permanência para TNR         ência para TNR. [Trabalhador domésticos ] >>>NOVO PEDIDO         os         protector (DSAL ) / 2019         prizatora do validade de "Autorização de Permanência Provisória para pela autoridade competente). Face ao tempo necessário para análise de pedidos, não s antecipadas à data prevista. Atenção: É considerado excesso de permanência se so o prazo de validade da permanência concedida e poderá ser punido pela respectiva         ados, só podem ser alterados, por demanência por TNR , conhecido por"cartão azut")                                                                                                    |
| Reintrodução       Passo Se         restar atenção às         ntinuar o process         Depar         >>>Marcação Prévia>>>Auto         >>>Marcação Prévia>>>Autorização de Permané         Introdução de dados básico         N.° da Empresa :         N.° de Despacho :         Tipo de Pedido :         N.° de Documento :         Código da Verificação :         Observação :         Só é permitida a comparên         ou de senha adquirida no lo         TNR" (ou na data a indicar         serão aceites comparências         tratar das formalidades apó         sanção.         Os dados, após confirma         depois do cancelamento         nova marcação, caso co         anterior e só pode fazer | eguine       Passo Anterior         4         informações aqui apresentadas e carregar "passo se samento de marcação prévia         rtamento para os Assuntos de Residência e Permanência         Sistema de Marcação Prévia         prização de Permanência para TNR         ência para TNR. [Trabalhador domésticos ] >>>NOVO PEDIDO         os         prização de Permanência para TNR         ência para TNR. [Trabalhador domésticos ] >>>NOVO PEDIDO         os         protector (Construction)         protector (Construction)         protector (Constru                                                                                                    |

|                                                                                                    | > 治                                                                                                    | - 4                                                                                                    | t                                                                                                    | 藝客                                                                                 | 22                                          | 2                       | 同                                                                                                    |     |
|----------------------------------------------------------------------------------------------------|----------------------------------------------------------------------------------------------------|----------------------------------------------------------------------------------------------------|----------------------------------------------------------------------------------------------------|------------------------------------------------------------------------------------|---------------------------------------------|-------------------------|----------------------------------------------------------------------------------------------------|-----|
|                                                                                                    | PO                                                                                                    | LÍCIA                                                                                                    | DE S                                                                                                    | EGUR/                                                                              | NCA I                                       | PÚBLI                   | CA                                                                                                    |     |
| Voltar Página Principal                                                                                                    |                                                                                                    |                                                                                                    |                                                                                                    |                                                                                    |                                             |                         |                                                                                                    |     |
| De                                                                                                    | partamento                                                                                                    | para os<br>Sistem                                                                                                    | Assunto                                                                                                    | os de Resid                                                                        | lência e P<br>Prévia                        | ermanên                 | cia                                                                                                    |     |
| >>>Marcação Prévia>>>A<br>>>>Autorização de Perm                                                                                   | Autorização de<br>nanência para T                                                                                                    | Permanê<br>NR. [Tra                                                                                                    | ncia para<br>balhador                                                                                                    | TNR<br>domésticos                                                                  | ] >>>NOVC                                   | 繁體中文<br>) PEDIDO        | ζ English                                                                                                    |     |
| Escolha de data e hora o                                                                                                    | de atendiment                                                                                                    | 0                                                                                                    |                                                                                                    |                                                                                    |                                             |                         |                                                                                                    |     |
|                                                                                                    | <u>&lt;&lt;</u>                                                                                                    | Junho de                                                                                                    | 2019                                                                                                    | >>                                                                                 |                                             |                         |                                                                                                    |     |
|                                                                                                    | dom se                                                                                                    | g ter qua                                                                                                    | a qui sea                                                                                                    | x sáb                                                                              |                                             |                         |                                                                                                    |     |
| Escolha de data :                                                                                                    | 20 27                                                                                                    | 4 5                                                                                                    | 6 <b>7</b>                                                                                                    | 8                                                                                  |                                             | E                       | SGOTADO                                                                                                    |     |
|                                                                                                    | 9 10                                                                                                    | 0 <u>11</u> <u>12</u>                                                                                                    | 13 14                                                                                                    | 15                                                                                 |                                             | E                       | ESCOLHER                                                                                                    |     |
|                                                                                                    | 23 24                                                                                                    | 4 25 26                                                                                                    | Caleno<br>27 28                                                                                                    | dar 29                                                                             |                                             | E                       | SCOLHIDO                                                                                                    |     |
|                                                                                                    | 30 1                                                                                                    | 2 3                                                                                                    | 4 5                                                                                                    | 6                                                                                  |                                             |                         |                                                                                                    |     |
| lhe a hora em que                                                                                                    | e queira t                                                                                                    | ratar o                                                                                                    | das for                                                                                                    | 5<br>rmalida                                                                       | des e ca                                    | arrega                  | "confirmar a                                                                                                    | hor |
| Ihe a hora em que<br>cada"<br>Depar                                                                                                | e queira t<br>rtamento p<br>S                                                                                                    | ratar c<br>ara os A<br>iistema                                                                                                    | das for<br>Assunto<br>de Ma                                                                                                    | o<br>rmalida<br>os de Resi<br>arcação                                              | des e ca<br>dência e<br>Prévia              | Perman                  | "confirmar a<br>nência<br>即文 Engl                                                                                                    | hor |
| Contirmar<br>Ihe a hora em que<br>cada"<br>Depar<br>Marcação Prévia>>>Auto<br>>Autorização de Permanê<br>colha de data e hora de a | e queira t<br>rtamento p<br>S<br>orização de Pe<br>ència para TN<br>atendimento                                                                                                    | ratar (<br>ara os A<br>i <mark>istema</mark><br>ermanên<br>R. [Trab                                                                                                    | das for<br>Assunto<br>a de Ma<br>cia para<br>alhador                                                                                                    | os de Resi<br>arcação<br>TNR<br>doméstico                                          | des e ca<br>dência e<br>Prévia<br>s ] >>>NO | Perman<br>%             | "confirmar a<br>hência<br>种文 Engl<br>O                                                                                                    | hor |
| Contirmar<br>Ihe a hora em que<br>cada"<br>Depar<br>Marcação Prévia>>>Auto<br>>Autorização de Permanê<br>colha de data e hora de a | e queira t<br>rtamento p<br>s<br>orização de Pe<br>ència para TN<br>atendimento                                                                                                    | ratar (<br>ara os A<br>iistema<br>ermanêne<br>R. [Trab                                                                                                    | das for<br>Assunto<br>a de Ma<br>cia para<br>alhador                                                                                                    | ormalida<br>os de Resi<br>arcação<br>TNR<br>doméstico                              | des e ca<br>dência e<br>Prévia<br>s ] >>>NO | Perman<br>%             | "confirmar a<br>hência<br>キャ文 Engl<br>O                                                                                                    | hor |
| Contirmar<br>Ihe a hora em que<br>cada"<br>Depar<br>Marcação Prévia>>>Auto<br>>Autorização de Permanê<br>colha de data e hora de a | e queira t<br>rtamento p<br>s<br>orização de Pe<br>ència para TN<br>atendimento                                                                                                    | ratar (<br>ara os <i>A</i><br>iistema<br>ermanên<br>R. [Trab                                                                                                    | das for<br>Assunto<br>de Ma<br>cia para<br>alhador                                                                                                    | o<br>rmalida<br>os de Resi<br>arcação<br>TNR<br>doméstico                          | des e ca<br>dência e<br>Prévia<br>s ] >>>NO | Perman<br>%             | "confirmar a<br>hência<br>キャ文 Engl<br>O                                                                                                    | hor |
| Ihe a hora em que<br>cada"<br>Depar<br>Marcação Prévia>>>Auto<br>>Autorização de Permanê<br>colha de data e hora de a              | e queira t<br>rtamento para TN<br>orização de Pe<br>ència para TN<br>atendimento                                                                                                    | ratar (<br>ara os A<br>iistema<br>ermanêne<br>R. [Trab                                                                                                    | das for<br>Assunto<br>de Ma<br>cia para<br>alhador<br>2019<br>2019<br>2019<br>2019<br>2019<br>2019<br>2019<br>2019                                                                                                    | o<br>rmalida<br>os de Resi<br>arcação<br>TNR<br>doméstico<br>× sáb                 | des e ca<br>dência e<br>Prévia<br>s ] >>>NO | Perman<br>9<br>VO PEDID | "confirmar a         hência         بوغی         وبغی         دونی         دونی | hor |
| Ihe a hora em que<br>cada"<br>Depar<br>Marcação Prévia>>>Auto<br>>Autorização de Permanê<br>colha de data e hora de a              | e queira t<br>rtamento por<br>Sorização de Pe<br>encia para TN<br>atendimento                                                                                                    | ratar c<br>ara os A<br>istema<br>ermanêne<br>R. [Trab                                                                                                    | das for<br>Assunto<br>de Ma<br>cia para<br>alhador<br>2019<br>qui sez<br>30 31<br>6 7<br>13 14                                                                                                    | rmalida<br>os de Resi<br>arcação<br>TNR<br>doméstico<br>× sáb<br>1<br>8<br>15      | des e ca<br>dência e<br>Prévia<br>s ] >>>NO | Perman<br>VO PEDID      | "confirmar a         nência         १       ٢         ٢       ٢         ٥         Esgotado         Esgotado         Escolher                                                                                                    | hor |
| Ihe a hora em que<br>cada"<br>Depar<br>Marcação Prévia>>>Auto<br>>Autorização de Permanê<br>colha de data e hora de a              | e queira t<br>rtamento por<br>S<br>prização de Pe<br>encia para TN<br>atendimento<br>Veres 1<br>26 27<br>2 3<br>9 10<br>16 17<br>23 24                                                                                                    | ratar of A<br>ara os A<br>iistema<br>ermanêne<br>R. [Trab<br>Aunto de 2<br>iunto de 2<br>iunto de 3<br>iunto de 3<br>iunto de | das for<br>Assunto<br>de Ma<br>cia para<br>alhador<br>2019<br>qui ses<br>30 31<br>6 7<br>13 14<br>20 21<br>27 28                                                                                                    | x sáb<br>1<br>8<br>22<br>29                                                        | des e ca<br>dência e<br>Prévia<br>s ] >>>NO | Perman<br>VO PEDID      | <ul> <li>"confirmar a</li> <li>nência</li> <li>健中文 Engl</li> <li>O</li> <li>ESGOTADO</li> <li>ESCOLHER</li> <li>ESCOLHIDO</li> </ul>                                                                                                    | hor |
| Ihe a hora em que<br>cada"<br>Depar                                                                                                | e queira t<br>rtamento posiciana en solarização de Perioda para TN<br>atendimento<br>atendimento<br>Incla para TN<br>atendimento<br>Incla para TN<br>atendimento<br>Incla para Incla para I | ratar of A<br>ara os A<br>cistema<br>ermanêne<br>R. [Trab<br>Aunto de 2<br>ter qua<br>28 29<br>4 5<br>11 12<br>18 19<br>25 26<br>2 3                                                                                                    | das for       das for       Assunto       ade Ma       cia para alhador       cia para alhador       qui sea       30     31       6     7       13     14       201     21       202     21       30     31       6     7       13     14       20     21       27     28       4     5 | s de Resi<br>arcação<br>TNR<br>doméstico<br>x sáb<br>1<br>8<br>15<br>22<br>29<br>6 | des e ca<br>dência e<br>Prévia<br>s ] >>>NO | Perman<br>VO PEDID      | "confirmar a<br>nência<br>epi Engl<br>0<br>esgotado<br>escolher<br>escolher<br>escolhido                                                                                                    | hor |

| Escolhe e c               |                                                                                                    |                                                                                                    |           |
|---------------------------|----------------------------------------------------------------------------------------------------|----------------------------------------------------------------------------------------------------|-----------|
|                           | lá autorização a                                                                                                    | o Departamento para os Assuntos de Residênc                                                                                                    | ia e      |
| Permanên                  | ria nara avisar a                                                                                                    | ntecinadamente a data de maração prévia por                                                                                                    | "mensagem |
| de textella               |                                                                                                    |                                                                                                    | mensagem  |
| de texto d                | bu (e) email, e                                                                                                    | carrega passo seguinte para concluir o proce                                                                                                    | ssamento  |
| de marcaçã                | ão prévia                                                                                                    |                                                                                                    |           |
| Voltar                    | Página Principal<br>Departame                                                                                                    | 治安警察局<br>POLÍCIA DE SEGURANÇA PÚBLICA<br>ento para os Assuntos de Residência e Permanência<br>Sistema de Marcação Prévia                                                                                                    | Enelish   |
| >>>Marcaç<br>>>>Autori:   | ção Prévia>>>Autorizaçi<br>zação de Permanência                                                                                                    | ão de Permanência para TNR<br>para TNR. [Trabalhador domésticos ] >>>NOVO PEDIDO                                                                                                    | -         |
| Escolha o                 | Serviço de Alerta                                                                                                    |                                                                                                    |           |
| Favor                     | le autorizar o Departa                                                                                                    | amento para os Assuntos de Residência e Permanência de Macau,                                                                                                    | para o    |
| C                         | envio de alerta                                                                                                    | a sobre a sua marcação previa atraves das seguintes vias:                                                                                                    |           |
|                           | eleccione a língua : (                                                                                                    | Ga R.A.E.M.) [Introduza o numero telemovel]<br>] 繁體中文 	● Português ○ English                                                                                                    |           |
|                           | -MAIL : Intoduza o e-mail a                                                                                                    | adress                                                                                                    |           |
| [Obs:A                    | mensagem só é enviad                                                                                                    | a 1 dia antes do dia da marcacão prévia ]                                                                                                    |           |
|                           |                                                                                                    |                                                                                                    |           |
| Passo Se                  | eguinte                                                                                                    |                                                                                                    |           |
|                           |                                                                                                    |                                                                                                    |           |
|                           |                                                                                                    | 8                                                                                                    |           |
|                           | <i>"</i>                                                                                                    |                                                                                                    |           |
| Carre                     | ga "Imprimir" p                                                                                                    | ara împrimir o Talão de Marcação Prévia por vi                                                                                                    | a de      |
| interr                    | net, então, carre                                                                                                    | ga "Concluir" para sair do sistema                                                                                                    |           |
| <ul> <li>Favor</li> </ul> | prestar atenção                                                                                                    | o aos Observações                                                                                                    |           |
|                           |                                                                                                    |                                                                                                    |           |
|                           |                                                                                                    | Boletim de Marcação Prévia                                                                                                    |           |
|                           | No. de Marcação                                                                                                    | Boletim de Marcação Prévia<br>13061200-3P2                                                                                                    |           |
|                           | No. de Marcação<br>Tipo de Serviço                                                                                                    | Boletim de Marcação Prévia<br>13061200-3P2<br>Autorização de Permanência para TNR. [Trabalhador domésticos ]                                                                                                    |           |
|                           | No. de Marcação<br>Tipo de Serviço<br>Tipo de Formalidade                                                                                                    | Boletim de Marcação Prévia           13061200-3P2           Autorização de Permanência para TNR. [Trabalhador domésticos ]           NOVO PEDIDO                                                                                                    |           |
|                           | No. de Marcação<br>Tipo de Serviço<br>Tipo de Formalidade<br>Orgão/Serviço                                                                                                    | Boletim de Marcação Prévia         13061200-3P2         Autorização de Permanência para TNR. [Trabalhador domésticos ]         NOVO PEDIDO         Subdivisão de Trabalhador Não Residentes                                                                                                    |           |
|                           | No. de Marcação<br>Tipo de Serviço<br>Tipo de Formalidade<br>Orgão/Serviço<br>N.° da Empresa                                                                                                    | Boletim de Marcação Prévia         13061200-3P2         Autorização de Permanência para TNR. [Trabalhador domésticos ]         NOVO PEDIDO         Subdivisão de Trabalhador Não Residentes         68069                                                                                                    |           |
|                           | No. de Marcação<br>Tipo de Serviço<br>Tipo de Formalidade<br>Orgão/Serviço<br>N.º da Empresa<br>N.º de Despacho                                                                                                    | Boletim de Marcação Prévia         13061200-3P2         Autorização de Permanência para TNR. [Trabalhador domésticos ]         NOVO PEDIDO         Subdivisão de Trabalhador Não Residentes         68069         97055/IMO/DSAL/2019                                                                                                    |           |
|                           | No. de Marcação<br>Tipo de Serviço<br>Tipo de Formalidade<br>Orgão/Serviço<br>N.º da Empresa<br>N.º de Despacho<br>N.º de Documento                                                                                                    | Boletim de Marcação Prévia         13061200-3P2         Autorização de Permanência para TNR. [Trabalhador domésticos ]         NOVO PEDIDO         Subdivisão de Trabalhador Não Residentes         68069         97055/IMO/DSAL/2019         B12345678                                                                                                    |           |
|                           | No. de Marcação<br>Tipo de Serviço<br>Tipo de Formalidade<br>Orgão/Serviço<br>N.º da Empresa<br>N.º de Despacho<br>N.º de Documento<br>Data e hora prevista<br>Serviço do Alesta                                                                                                    | Boletim de Marcação Prévia         13061200-3P2         Autorização de Permanência para TNR. [Trabalhador domésticos ]         NOVO PEDIDO         Subdivisão de Trabalhador Não Residentes         68069         97055/IMO/DSAL/2019         B12345678         2019-06-13 12:00                                                                                                    |           |
|                           | No. de Marcação<br>Tipo de Serviço<br>Tipo de Formalidade<br>Orgão/Serviço<br>N.º da Empresa<br>N.º de Despacho<br>N.º de Documento<br>Data e hora prevista<br>Serviço de Alerta                                                                                                    | Boletim de Marcação Prévia         13061200-3P2         Autorização de Permanência para TNR. [Trabalhador domésticos ]         NOVO PEDIDO         Subdivisão de Trabalhador Não Residentes         68069         97055/IMO/D5AL/2019         B12345678         2019-06-13 12:00                                                                                                    |           |
|                           | No. de Marcação<br>Tipo de Serviço<br>Tipo de Formalidade<br>Orgão/Serviço<br>N.º da Empresa<br>N.º de Despacho<br>N.º de Documento<br>Data e hora prevista<br>Serviço de Alerta<br>Imprimir<br>Complet<br>Nota :<br>1. Traga consigo o boletim<br>formalidades.<br>[Obs.: Título de Trabalhe                                                                                                    | Boletim de Marcação Prévia         13061200-3P2         Autorização de Permanência para TNR. [Trabalhador domésticos ]         NOVO PEDIDO         Subdivisão de Trabalhador Não Residentes         68069         97055/IMO/DSAL/2019         B12345678         2019-06-13 12:00            ar         ar         ar                                                                                                    |           |
|                           | No. de Marcação<br>Tipo de Serviço<br>Tipo de Formalidade<br>Orgão/Serviço<br>N.º da Empresa<br>N.º de Despacho<br>N.º de Documento<br>Data e hora prevista<br>Serviço de Alerta<br>Imprimir Complet<br>Nota :<br>1. Traga consigo o boletim<br>formalidades.<br>[Obs.:Título de Trabalhe<br>2. Não são fornecidos servi                                                                                                    | Boletim de Marcação Prévia         13061200-3P2         Autorização de Permanência para TNR. [Trabalhador domésticos ]         NOVO PEDIDO         Subdivisão de Trabalhador Não Residentes         68069         97055/IMO/DSAL/2019         B12345678         2019-06-13 12:00            at                                                                                                    |           |
|                           | No. de Marcação<br>Tipo de Serviço<br>Tipo de Formalidade<br>Orgão/Serviço<br>N.° da Empresa<br>N.° de Despacho<br>N.° de Documento<br>Data e hora prevista<br>Serviço de Alerta<br>Imprimir<br>Complet<br>Nota :<br>1. Traga consigo o boletim<br>formalidades.<br>[Obs.:Título de Trabalha<br>2. Não são fornecidos serv<br>originais para efeitos de<br>3. Atenção à "data e hora                                                                                                    | Boletim de Marcação Prévia         13061200-3P2         Autorização de Permanência para TNR. [Trabalhador domésticos ]         NOVO PEDIDO         Subdivisão de Trabalhador Não Residentes         68069         97055/IMO/DSAL/2019         B12345678         2019-06-13 12:00            ar         ar         ar         ar         ar                                                                                                    |           |
|                           | No. de Marcação<br>Tipo de Serviço<br>Tipo de Formalidade<br>Orgão/Serviço<br>N.º da Empresa<br>N.º de Despacho<br>N.º de Documento<br>Data e hora prevista<br>Serviço de Alerta<br>Imprimir<br>Complet<br>Nota :<br>1. Traga consigo o boletim<br>formalidades.<br>[Obs.:Título de Trabalhe<br>2. Não são fornecidos serv<br>originais para efeitos de<br>3. Atenção à "data e hora<br>Segurana pública Tenza                                                                                                    | Boletim de Marcação Prévia         13061200-3P2         Autorização de Permanência para TNR. [Trabalhador domésticos ]         NOVO PEDIDO         Subdivisão de Trabalhador Não Residentes         68069         97055/IMO/DSAL/2019         B12345678         2019-06-13 12:00            ar         ar         active for a construction of the second of the second of the | 40        |
|                           | No. de Marcação<br>Tipo de Serviço<br>Tipo de Formalidade<br>Orgão/Serviço<br>N.° da Empresa<br>N.° de Despacho<br>N.° de Documento<br>Data e hora prevista<br>Serviço de Alerta<br>Imprimir Complet<br>Nota :<br>1. Traga consigo o boletim<br>formalidades.<br>[Obs.:Título de Trabalhad<br>Segurança Pública Trave<br>Departamento para os A                                                                                                    | Boletim de Marcação Prévia         13061200-3P2         Autorização de Permanência para TNR. [Trabalhador domésticos ]         NOVO PEDIDO         Subdivisão de Trabalhador Não Residentes         68069         97055/IMO/DSAL/2019         B12345678         2019-06-13 12:00            ar         ar         de marcação prévia e os documentos necessários para o tratamento de         ador Não Residente (abreviado "Título Não Residente")]         iços de fotocópias, favor de trazer cópias dos documentos necessários e dos seus a verificação.         de atendimento". Deve apresentar-se 10 minutos de antecedência no balcão do lor Não Residentes (Endereço: Edf. de Serviços de Migração do Corpo de Polícia de essa Um do Cais de Pac On, Taipa, Macau , clique aqui para consulta da localização o xisuntos de Residência e Permanência).                                                                                                    |           |
|                           | No. de Marcação<br>Tipo de Serviço<br>Tipo de Formalidade<br>Orgão/Serviço<br>N.* da Empresa<br>N.* de Despacho<br>N.* de Despacho<br>N.* de Documento<br>Data e hora prevista<br>Serviço de Alerta<br>Imprimir Complet<br>Nota :<br>1. Traga consigo o boletim<br>formalidades.<br>[Obs.:Título de Trabalha<br>Subdivisão de Trabalhad<br>Segurança Pública Trave<br>Departamento para os A<br>4. Uma senha para cada pe                                                                                                    | Boletim de Marcação Prévia         13061200-3P2         Autorização de Permanência para TNR. [Trabalhador domésticos ]         NOVO PEDIDO         Subdivisão de Trabalhador Não Residentes         68069         97055/IMO/DSAL/2019         B12345678         2019-06-13 12:00            at         at         at         at         at                                                                                                    | do        |
|                           | No. de Marcação<br>Tipo de Serviço<br>Tipo de Formalidade<br>Orgão/Serviço<br>N.º da Empresa<br>N.º de Despacho<br>N.º de Documento<br>Data e hora prevista<br>Serviço de Alerta<br><u>Imprimir</u> <u>Complet</u><br>Nota :<br>1. Traga consigo o boletim<br>formalidades.<br>[Obs.:Título de Trabalha<br>2. Não são fornecidos serv<br>originais para efeitos de<br>3. Atenção à "data e hora<br>Subdivisão de Trabalha<br>Subdivisão de Trabalha<br>2. Não são fornecidos serv<br>originais para efeitos de<br>3. Atenção à "data e hora<br>Subdivisão de Trabalha<br>Subdivisão de Trabalha<br>Subdivisão de Trabalha<br>Subdivisão de Trabalha<br>Subdivisão de Trabalha<br>Subdivisão de Trabalha<br>Subdivisão de Trabalha<br>Subdivisão de Trabalha<br>Subdivisão de Trabalha<br>Subdivisão de Trabalha | Boletim de Marcação Prévia         13061200-3P2         Autorização de Permanência para TNR. [Trabalhador domésticos ]         NOVO PEDIDO         Subdivisão de Trabalhador Não Residentes         68069         97055/IMO/DSAL/2019         B12345678         2019-06-13 12:00            ar                                                                                                    | do        |
|                           | No. de Marcação<br>Tipo de Serviço<br>Tipo de Formalidade<br>Orgão/Serviço<br>N.° da Empresa<br>N.° de Despacho<br>N.° de Documento<br>Data e hora prevista<br>Serviço de Alerta<br>Imprimir Complet<br>Nota :<br>1. Traga consigo o boletim<br>formalidades.<br>[Obs.:Título de Trabalhe<br>2. Não são fornecidos serv<br>originais para efeitos de<br>3. Atenção à "data e hora<br>Subdivisão de Trabalhe<br>2. Não são fornecidos serv<br>originais para efeitos de<br>3. Atenção à "data e hora<br>Subdivisão de Trabalhe<br>2. Que a trabalhe<br>2. Caso deseje alterar ou contrário o sistema mar<br>marcado.<br>6. Por motivo de forca mai                                                                                                    | Boletim de Marcação Prévia         13061200-3P2         Autorização de Permanência para TNR. [Trabalhador domésticos ]         NOVO PEDIDO         Subdivisão de Trabalhador Não Residentes         68069         97055/IMO/DSAL/2019         B12345678         2019-06-13 12:00            ar         ar         ar         ar         ar         ar         ar                                                                                                    | do        |
|                           | No. de Marcação<br>Tipo de Serviço<br>Tipo de Formalidade<br>Orgão/Serviço<br>N.* da Empresa<br>N.* de Despacho<br>N.* de Documento<br>Data e hora prevista<br>Serviço de Alerta<br>Imprimir Complet<br>Nota :<br>1. Traga consigo o boletim<br>formalidades.<br>[Obs.:Título de Trabalha<br>Segurança Pública Trave<br>Departamento para os A<br>4. Uma senha para cada pe<br>5. Caso deseje alterar ou co<br>contrário o sistema mar<br>marcado.<br>6. Por motivo de força mai<br>anteriormente marcada.                                                                                                    | Boletim de Marcação Prévia         13061200-3P2         Autorização de Permanência para TNR. [Trabalhador domésticos ]         NOVO PEDIDO         Subdivisão de Trabalhador Não Residentes         68069         97055/IMO/DSAL/2019         B12345678         2019-06-13 12:00            at         at         de marcação prévia e os documentos necessários para o tratamento de<br>ador Não Residente (abreviado "Título Não Residente")]         iços de fotocópias, favor de trazer cópias dos documentos necessários e dos seus<br>a verificação.         de atendimento". Deve apresentar-se 10 minutos de antecedência no balcão do<br>lor Não Residentes (Endereço: Edf. de Serviços de Migração do Corpo de Polícia de<br>essa Um do Cais de Pac On, Taipa, Macau , clique aqui para consulta da localização essuntos de Residência e Permanência).         edido, fora da hora marcada a senha perde a sua validade.         cancelar a marcação, favor de o fazer até 2 dias úteis antes do dia marcado, caso<br>ntém o registo anterior e só pode fazer nova marcação em data posterior ao dia<br>tor (ex. tufão), a marcação será adiada para o dia útil seguinte, na mesma hora                                                                                                    | do        |